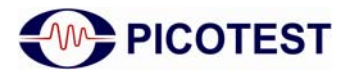

# Making

# **Invasive and Non-Invasive**

# **Stability Measurements**

Using the Bode 100 and the PICOTEST J2111A Current Injector

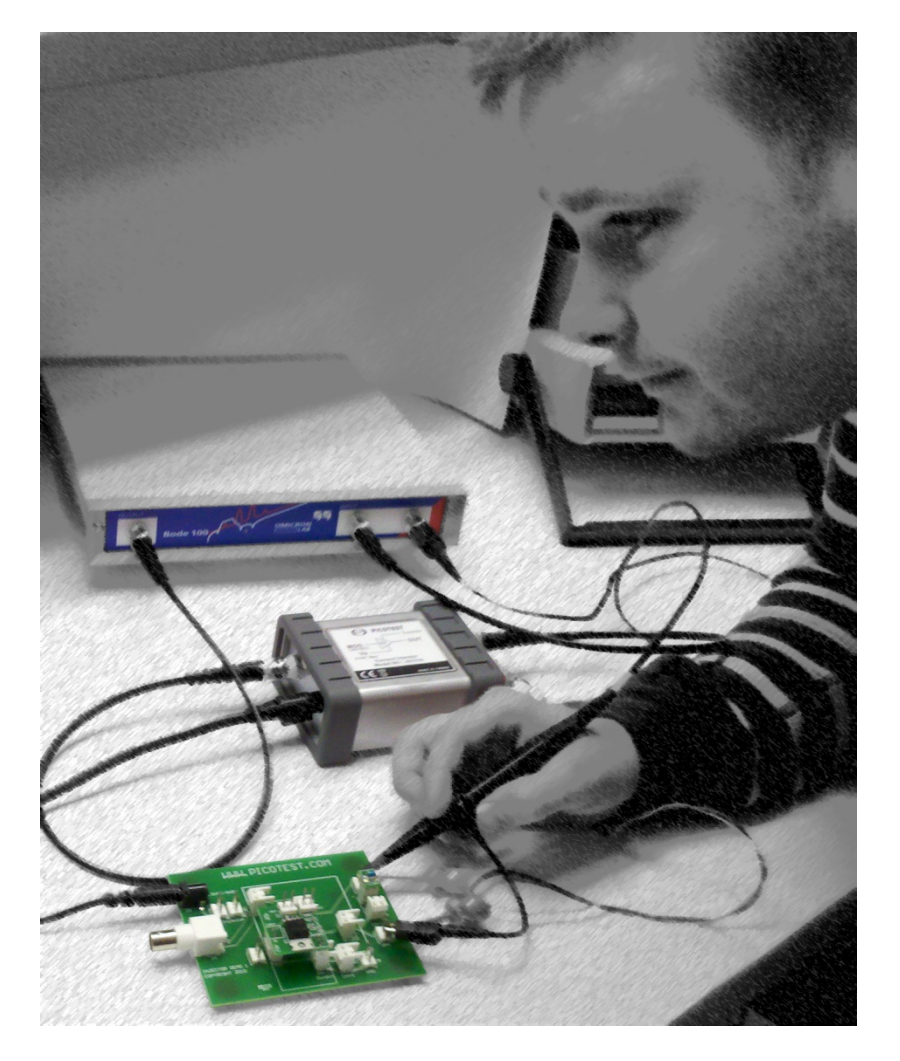

## By Florian Hämmerle & Steve Sandler

© 2010 Picotest.com Visit <u>www.picotest.com</u> for more information. Contact <u>support@picotest.com</u> for technical support.

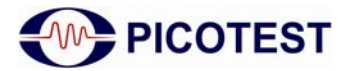

# **Table of Contents**

| 1 Executive Summary                                                                                                    | 3            |
|----------------------------------------------------------------------------------------------------|--------------|
| 2 Measurement Task                                                                                                    | 4            |
| 3 Measurement Setup & Results                                                                                                    | 5            |
| 3.1 Stability Measurement of the Control Loop                                                                                          | 5            |
| <ul> <li>3.1.1 Measurement Setup</li> <li>3.1.2 Device Setup</li> <li>3.1.3 Calibration</li> <li>3.1.4 Measurement</li></ul>           | 5<br>7<br>   |
| 3.2 Output Impedance Measurement                                                                                                    | 15           |
| <ul><li>3.2.1 Measurement Setup</li><li>3.2.2 Device Setup</li><li>3.2.3 Phase Margin Calculation:</li><li>3.2.4 Measurement</li></ul> | 15<br>16<br> |
| 3.3 Equivalent Series Resistance                                                                                                    |              |
| 3.4 Step Load Response                                                                                                    | 21           |
| 4 Conclusion                                                                                                    | 22           |

**Note:** Basic procedures such as setting-up, adjusting and calibrating the Bode 100 are described in the Bode 100 user manual.

The J2111A does not require calibration. The J2111A comes with and uses the J2170A High PSRR power supply.

**Note:** All measurements in this application note have been performed with the Bode Analyzer Suite V2.31. Use this version or a higher version to perform the measurements detailed in this application note.

You can download the latest version at <u>http://www.omicron-lab.com/downloads.html</u>.

You can download the latest Picotest Injector manual at https://www.picotest.com/support.html.

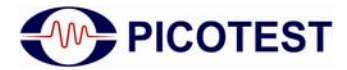

## **1** Executive Summary

This application note shows how the phase margin of a linear voltage regulator (LM317) can be measured using the Bode 100 and additional accessories. The same techniques can be used to measure switching regulators as well. The measurements are performed on the PICOTEST Voltage Regulator Test Standard (VRTS) testing board<sup>1</sup> using the OMICRON Lab B-WIT injection transformer and the PICOTEST J2111A Current Injector.

The Current Injector, together with the Bode 100, allows direct measurement of the output impedance, group delay and Q of the system. Using this information, the phase margin of the system can be calculated without breaking the feedback loop of the controller. This method is, therefore, considered "non-invasive."

In this application note, the results of the non-invasive measurement are compared to the "classical" Bode plot loop gain measurements.

Additionally, the influence of the output capacitor ESR<sup>2</sup> on the phase margin is investigated. Two different output capacitors are used for the phase margin measurements and the results are compared.

Additional information on stability measurement with the Bode 100 can be found in (1): "Measurement of DC/DC Converters with Bode 100."

<sup>&</sup>lt;sup>1</sup> See: <u>http://www.picotest.com/products\_injectors.html</u>

<sup>&</sup>lt;sup>2</sup> Equivalent Series Resistance

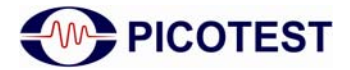

## 2 Measurement Task

The phase margin of the LM317 linear voltage regulator is evaluated using two different methods:

- 1. Traditional stability measurement via the Loop Gain-Phase (Bode plot)
- 2. Non Invasive output impedance measurement

The two measurements are then compared.

The PICOTEST VRTS kit is used as the basis for the testing. The VRTS can be used to perform most of the common voltage regulator measurements using the Bode 100 in conjunction with the PICOTEST Signal Injectors. The kit includes the regulators and capacitors used for the measurements in this application note.

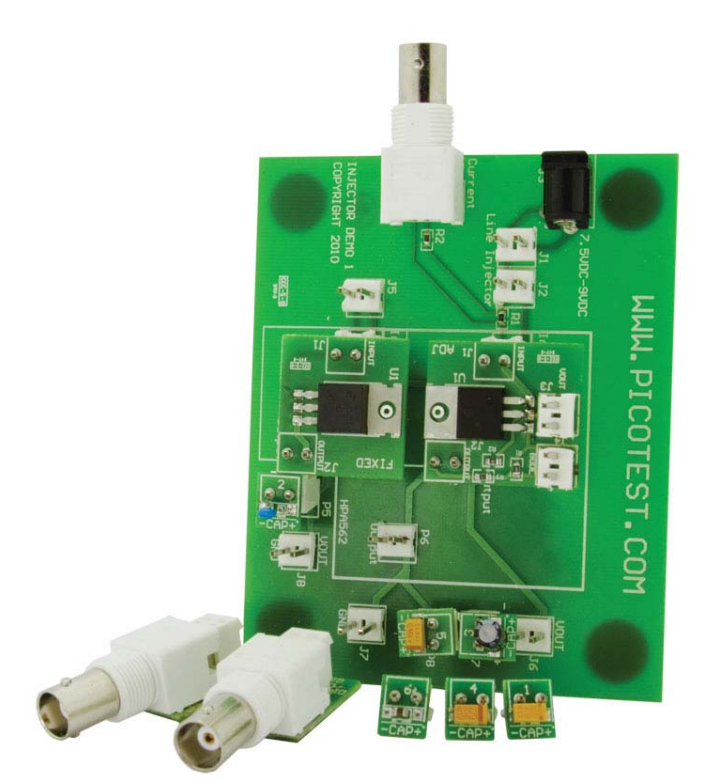

Voltage Regulator Test Standard board. Source: (2)

To highlight the influence of the output capacitance on the phase margin of the regulator, two different capacitors are used for the measurements. The two capacitors are a  $100\mu$ F tantalum capacitor and a  $100\mu$ F aluminum electrolytic capacitor. Each of six (6) capacitors in the VRTS kit is numbered. We are using Capacitor 1 and Capacitor 3 in this example.

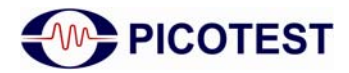

# 3 Measurement Setup & Results

## 3.1 Stability Measurement of the Control Loop

We can measure the loop gain, T(s), of the LM317 feedback system by breaking the control loop and injecting a small-signal voltage into the feedback pin. This can be done with the B-WIT wideband injection transformer and two 1:1 voltage probes.

A constant load current of 25mA is achieved by switching on the positive bias current of the J2111A PICOTEST Current Injector. The injector can provide positive, negative or zero bias, so that the J2111A can operate in class A mode for use with a Network Analyzer. The negative bias is for use with negative voltages, while the positive bias is for positive voltages. The Current Injector is normally in parallel with the normal circuit load current and impedance. In this case, the J2111A Current Injector is acting as a constant current load.

## 3.1.1 Measurement Setup

The VRTS board is powered using a universal wall adapter power supply, which comes with interchangeable plugs for use in various countries. The J2111A is powered using the J2170A High PSRR power supply. The LM317 IC is plugged into the board as shown below. Please make sure that the polarity is correct as shown in the picture below! The LM317 provided with the kit is configured with a 410 to 249 $\Omega$  voltage divider to deliver a 3.3V output voltage. The injection resistor has a value of  $\approx 5\Omega$ . It is recommended that you measure the output voltage to verify it is 3.3V before continuing.

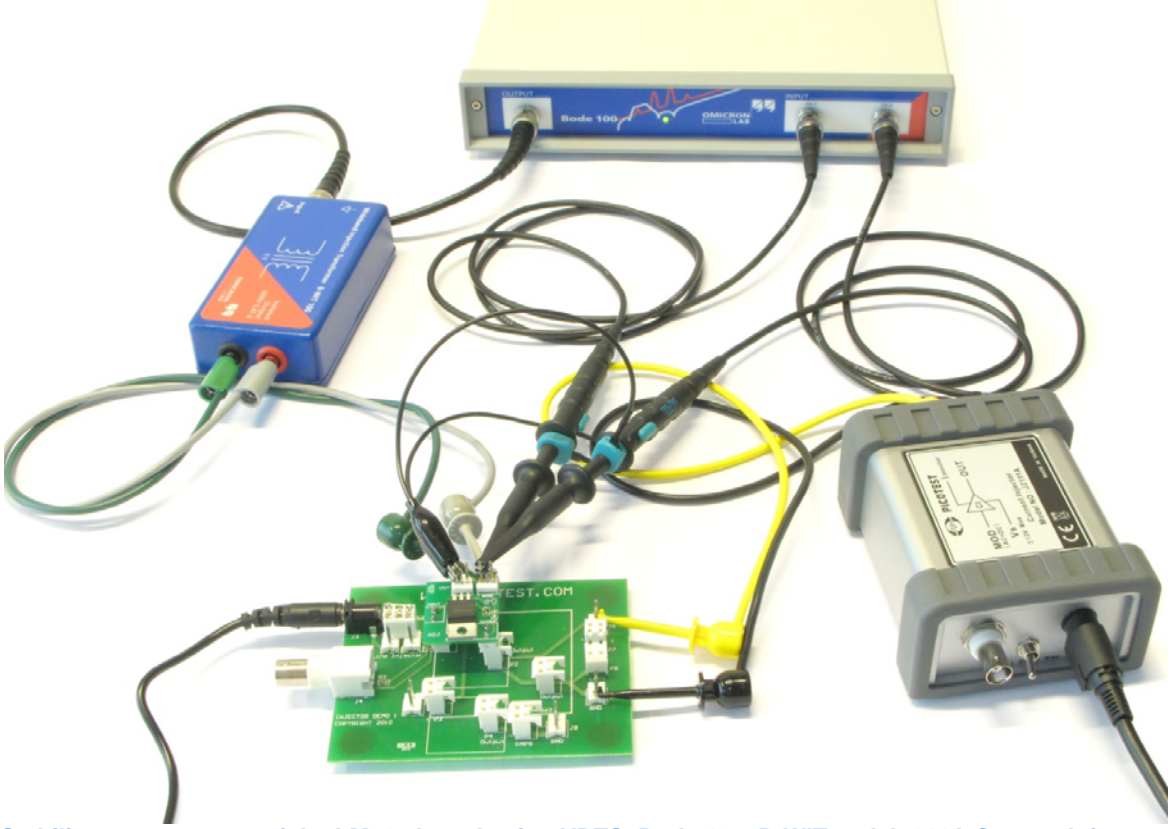

Stability measurement of the LM317 board using VRTS, Bode 100, B-WIT and J2111A Current Injector.

The B-WIT injection transformer connects the Bode 100 to the test board BODE connectors as shown below.

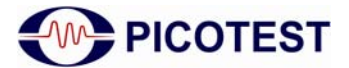

Two oscilloscope probes are connected to the same connectors as the injection transformer. The picture below shows the connection points on the test board. It should be noted that the probe ground connections are both connected to the VOUT connector to measure the voltage with respect to the output voltage. This is only true for floating voltage regulators, such as the LM317, since the reference voltage is with respect to the output voltage and not to ground.

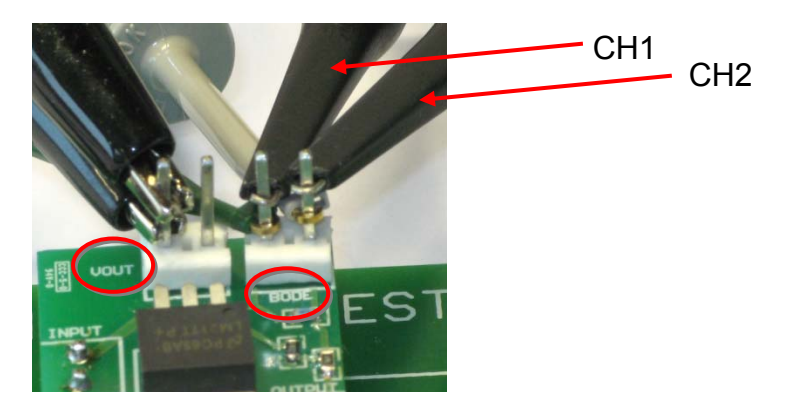

Capacitor 1 is a tantalum capacitor and Capacitor 3 a standard aluminum capacitor. Both have a nominal capacitance value of  $100\mu$ F.

The figures below show the capacitors connected to the test board output.

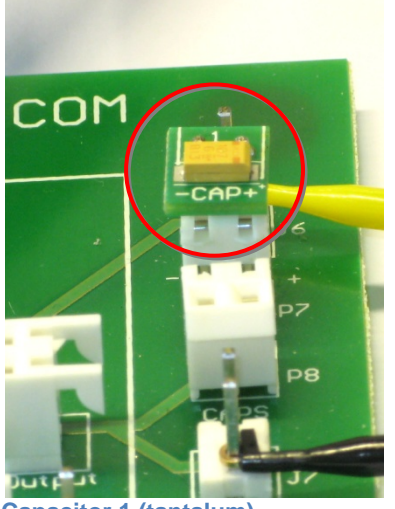

Capacitor 1 (tantalum)

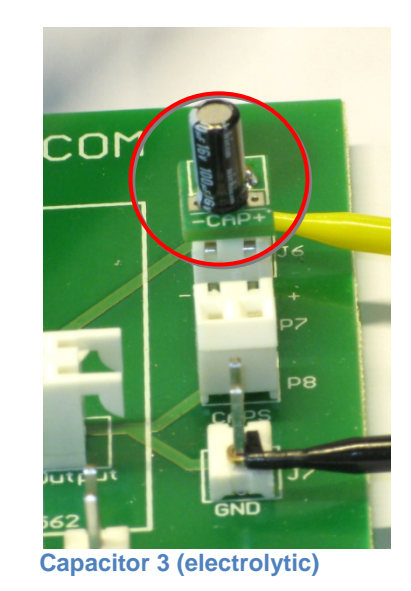

With this setup we can measure the loop gain and determine the phase margin of the system. For the stability measurement, the Bode 100 needs to be configured correctly.

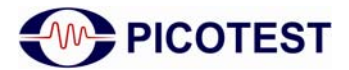

## 3.1.2 Device Setup

To measure the loop gain and phase, two voltages at the injection point must be measured. The Bode response is then calculated by:

$$T(s) = \frac{V_2(s)}{V_1(s)}$$

This measurement can be performed directly with the Bode 100 using an external reference. The Bode 100 is set up as follows:

| Measurement Mode:   | Frequency Sweep Mode |
|---------------------|----------------------|
| Start Frequency:    | 100 Hz               |
| Stop Frequency:     | 10 MHz               |
| Sweep Mode:         | Logarithmic          |
| Number of Points:   | 401 or more          |
| Receiver Bandwidth: | 100 Hz               |
| Attenuator 1 &2:    | 0 dB                 |
| Level:              | 0 dBm                |

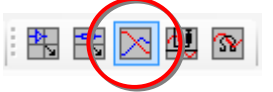

To switch on the external reference, start the device configuration window and click on the external reference switch symbol:

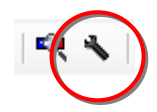

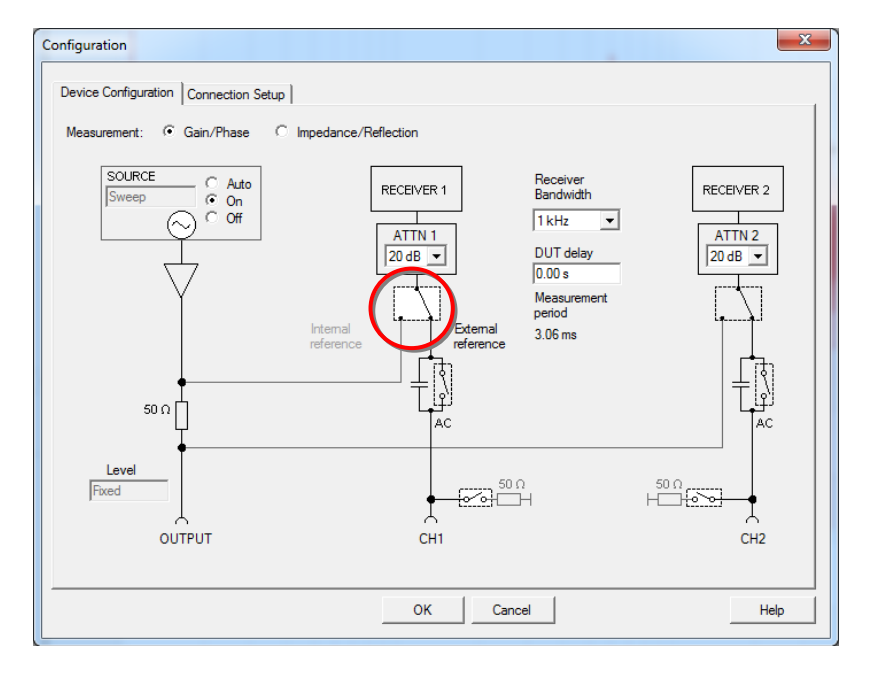

It is advisable to switch on the Full Speed Mode to achieve a higher measurement speed, since we are measuring in a low frequency range.

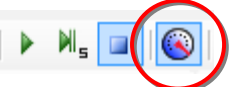

To directly measure the Bode plot, we want to display the magnitude in dB and the phase of the loop gain T.

To do so, the second trace in the Bode Analyzer Suite has to be activated. By setting the correct Diagram Setup, the phase can be displayed in a separate diagram.

| - 🔽 Trace 2 (TR2)   |
|---------------------|
| Diagram Setup       |
| C Auto              |
| Always Two Diagrams |

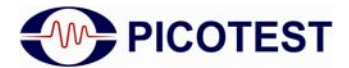

#### The Trace 1 and 2 settings are as follows:

| - 🔽 Trace 1 (TR1)                                                                                                    | - 🔽 Trace 2 (TR2)                                                                                                    | - 🔽 Trace 2 (TR2)                                                              |
|----------------------------------------------------------------------------------------------------|----------------------------------------------------------------------------------------------------|--------------------------------------------------------------------------------|
| Color<br>Measurement Gain<br>Disolav Data<br>Format Mag(dB)<br>Ymax 20.00 dB<br>Ymin -100.00 dB<br>Y-Scale: In<br>Cog TR1<br>Cog ITR1 | Color<br>Measurement Gain<br>Disolav Data<br>Format Phase(*)<br>Ymax 200.00 °<br>Ymin -200.00 °<br>Y-Scale: © Lin<br>C Log TR2<br>C Log TR2 | Unwrapped Phase<br>Unwrapped Phase V<br>Begin 10.000 kHz V<br>End 10.000 MHz V |
| Data->Memory<br>Main Advanced                                                                                                    | Main Advanced                                                                                                    | Main Advanced                                                                  |

## 3.1.3 Calibration

A calibration has to be performed if the two voltage probes are not identical. As we are measuring a voltage gain, we need a THRU calibration. To do so, both probes are connected to the same injection point as shown in the left picture below, and the THRU calibration is started.

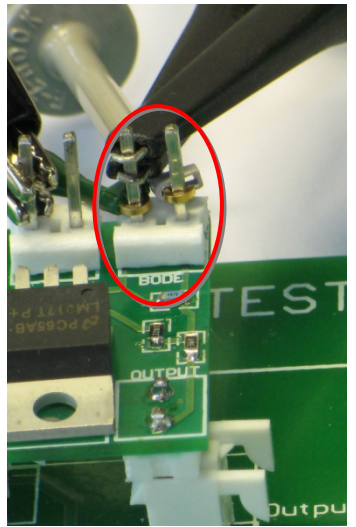

**THRU** calibration setup

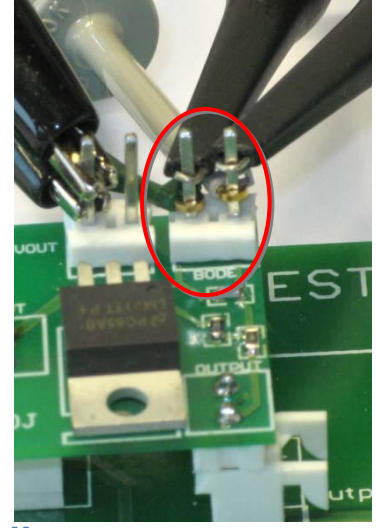

Measurement setup

The calibration removes differences between the two probes. It is recommended that you check the influence of the THRU calibration. To do so, you can switch off the calibration and check the influence of the calibration. If the calibration influence on the measurement results is high, even if two similar voltage probes are used, the measurement setup may be inaccurate.

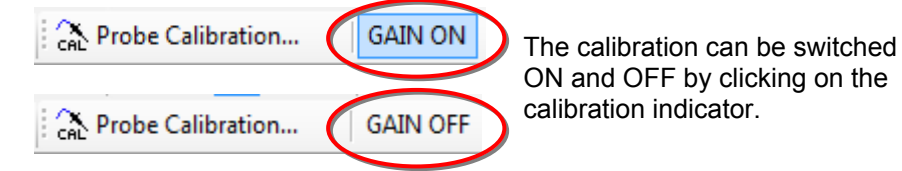

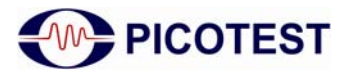

## 3.1.4 Measurement

We will first measure the Bode plot with the tantalum capacitor. Starting a single sweep leads to the following Bode plot:

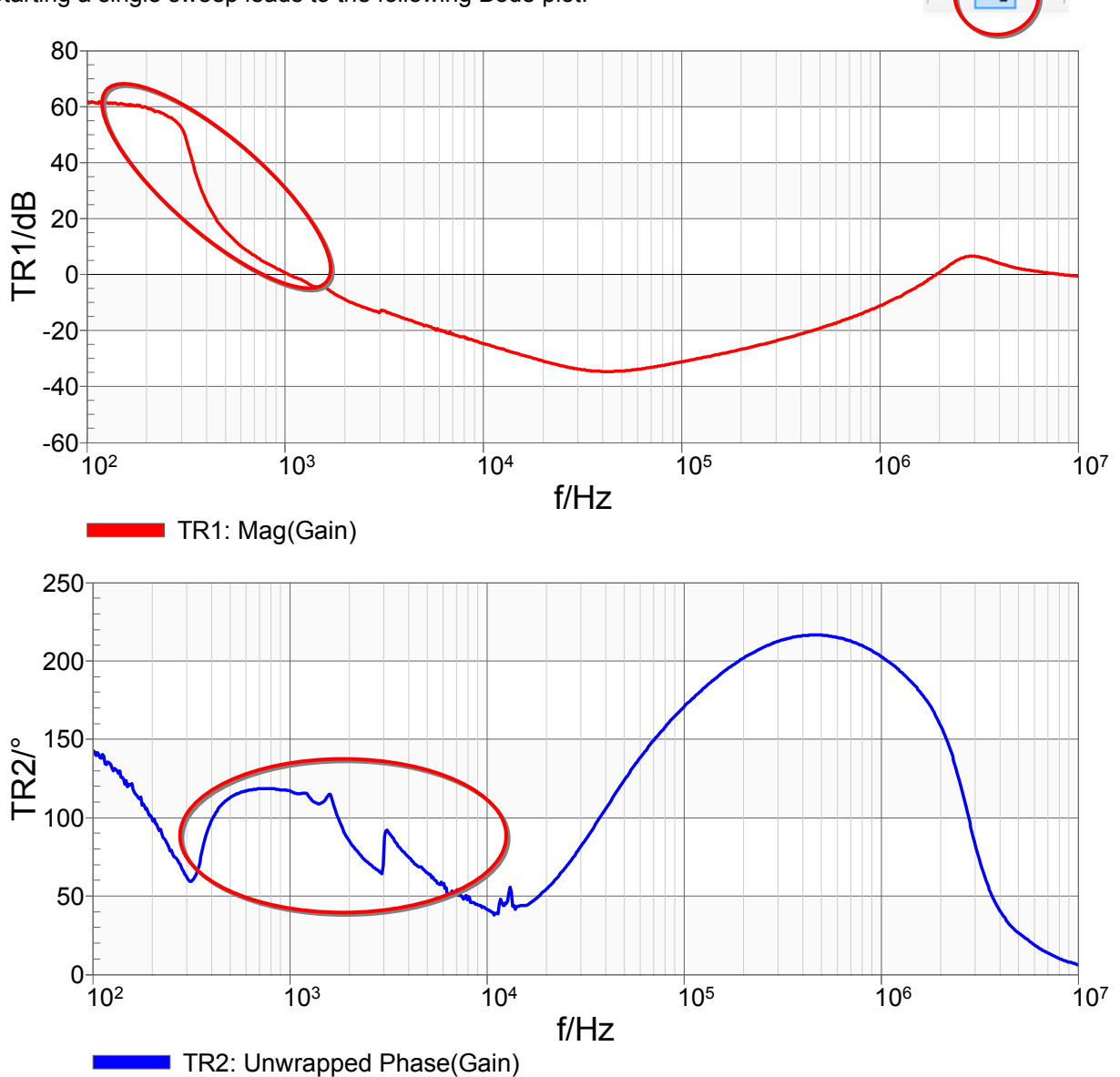

The marked ranges indicate that the measurement result is not correct. The distortions are due to the excessive measurement level, which causes nonlinearities in the system to be measured. This is not a result of the analyzer, but is due to large signal effects within the regulator<sup>3</sup>.

The injection signal level needs to be decreased. Reducing the measurement level to -27dBm leads to the following Bode plot:

<sup>&</sup>lt;sup>3</sup> Article, *Power Electronics Technology* Magazine: Why Network Analyzer Signal Levels Affect Measurement Results, Sandler, Steven, Boehler, Tom

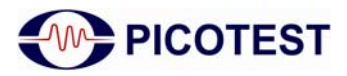

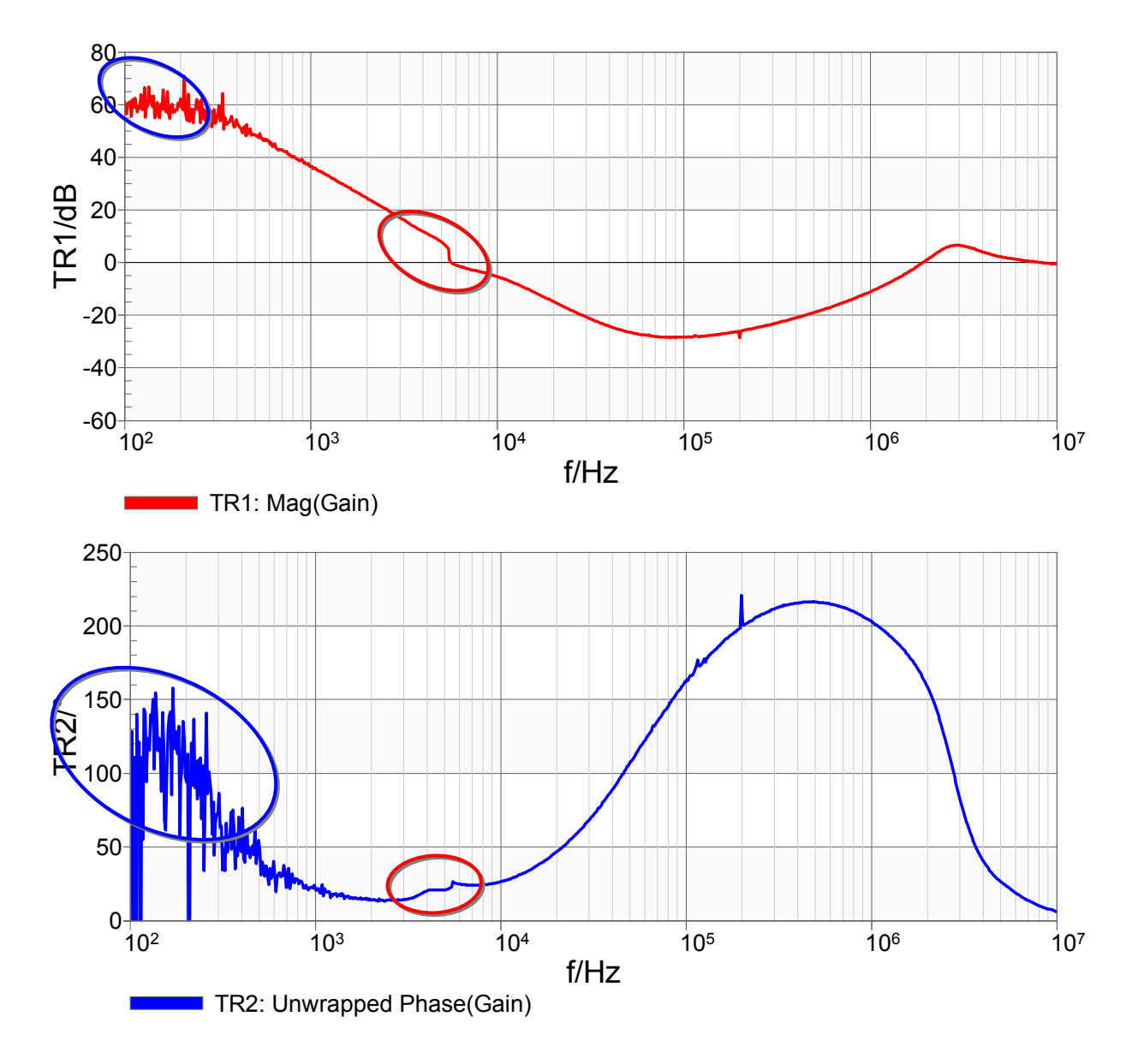

Now, two unwanted effects appear.

Due to the low injection level, the measurement shows more noise in the high gain magnitude range. However, in the more interesting zero gain area, the measurement level is still too high. The output level of the Bode 100 can further be reduced by connecting an external attenuator between the Bode output and the B-WIT input. In this example, we are using the PICOTEST J2140A Attenuator. Connecting a 20dB attenuator between the Bode 100 output and the B-WIT and restarting the measurement leads to the following result:

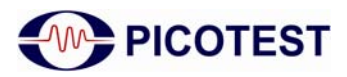

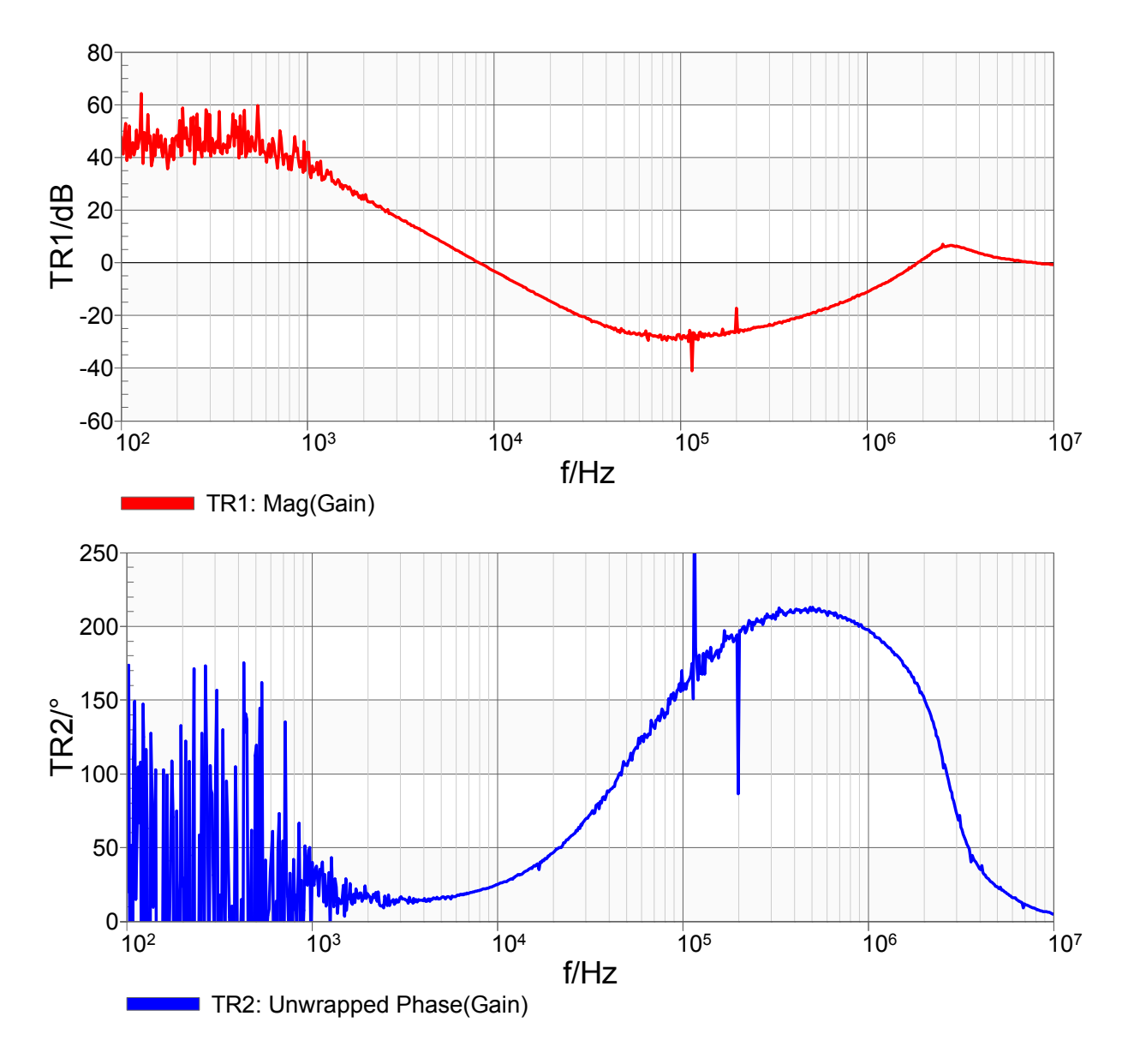

The nonlinearities disappear while the noise on the measurement increases.

To check if the output level is small enough, it should be possible to increase the output level about +6dB without the nonlinear effects reappearing on the measurement, and without shifting the crossover frequency.

To reduce the measurement noise, the shaped level function of the Bode 100 can also be used. The Bode 100 also allows averaging and selectable Receiver Bandwidth for noise reduction.

Activate the Shaped Level feature as shown in the following pictures:

| Configuration                 |              |
|-------------------------------|--------------|
| Level 0 dB  Shaped Level 0 dB |              |
| Receiver Bandwidth 100 Hz     | Shaped Level |

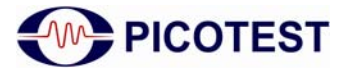

Next, the shaped level function has to be entered. In the Shaped Level window, frequencies and the associated levels can be entered. This enables the Bode 100 to reduce the level only at the points where a reduction is necessary, and to increase the level in regions were the measurement shows too much noise.

| haped Leve                    | ł                          |                              | X            |
|-------------------------------|----------------------------|------------------------------|--------------|
| <u>File T</u> o               | ols <u>H</u> elp           | 7                            |              |
| 🥔 <u>о</u> к 🗶                | <u>Cancel</u> <u>Print</u> | 🖉 Print Pre <u>v</u> iew   🎯 |              |
| Output Leve                   | I —                        |                              |              |
| Reference                     | Level (                    | 0.00 dBm                     |              |
|                               | Frequency                  | / Delta Level                | Output Level |
| <b>&gt;</b>                   | 100.000 F                  | lz 10.00 dB                  | 10.00 dBm 🔘  |
|                               | 500.000 H                  | lz 10.00 dB                  | 10.00 dBm 🥘  |
|                               | 2.000 kH                   | lz -27.00 dB                 | -27.00 dBm 🥘 |
|                               | 20.000 kH                  | Hz -27.00 dB                 | -27.00 dBm 🔘 |
|                               | 30.000 kH                  | Hz -5.00 dB                  | -5.00 dBm 🌑  |
| *                             |                            |                              |              |
| Preview Out                   | put evel                   |                              |              |
| 10<br>E<br>E<br>E<br>9<br>-10 | )<br><br><br>              |                              |              |
| -20                           | -                          |                              |              |

It is possible to use an optimal measurement level for every frequency range using a shaped level as shown in the picture above.

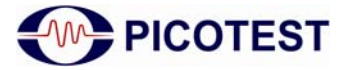

## 3.1.5 Measurement Results

Measurements using the 100µF tantalum capacitor:

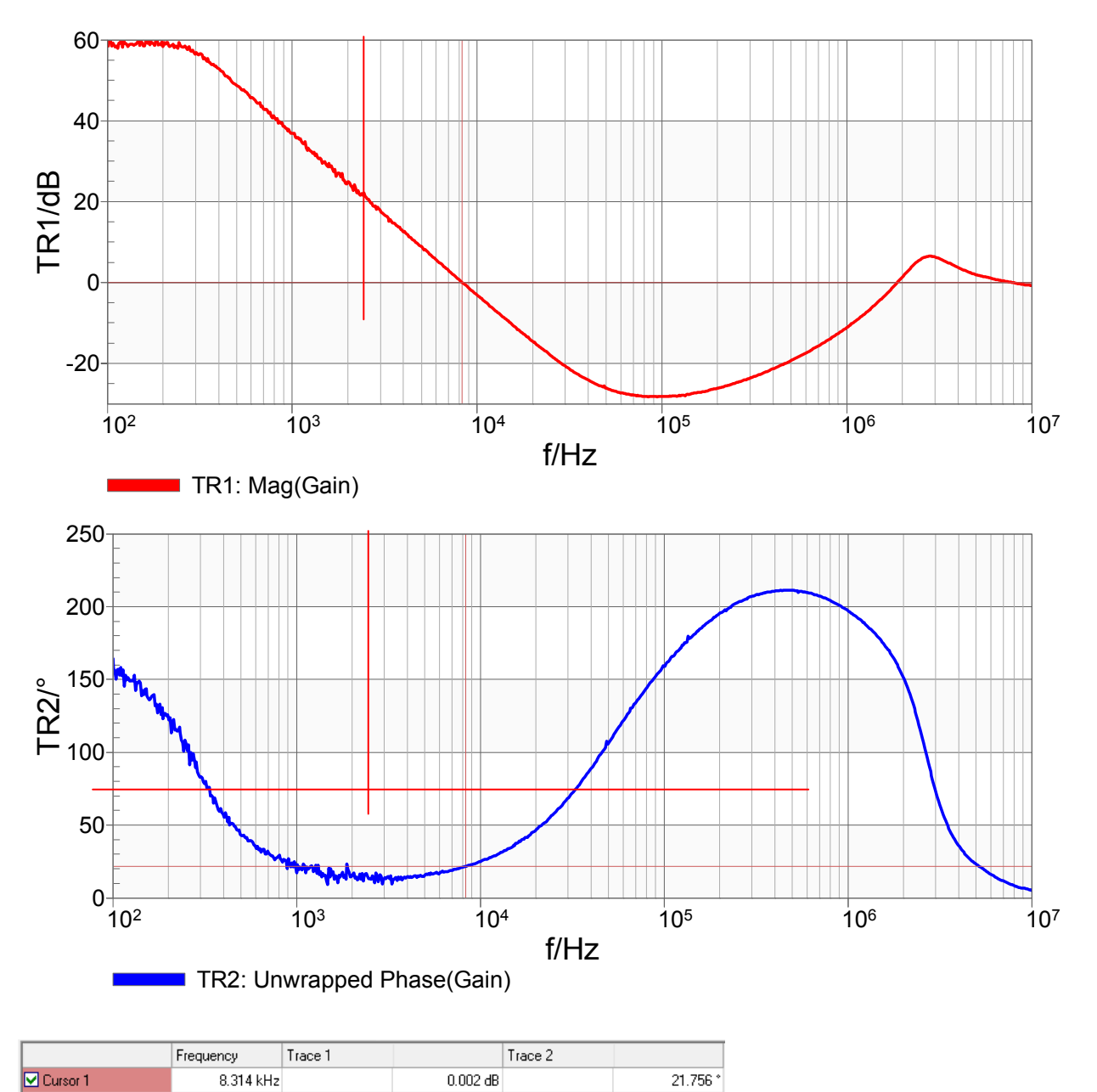

The loop gain Bode plot with a 100µF tantalum capacitor shows a phase margin of  $\varphi_m \approx 21.8^{\circ}$  at the crossover frequency of  $f_c \approx 8.3 \text{ kHz}$ . In the higher frequency range, additional crossover frequencies can exist. The Bode 100 performs measurements up to 40 MHz, allowing investigation of these high frequency effects, which are often related to capacitor, PCB or connection parasitics.

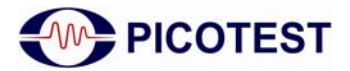

Measurements using the  $100\mu F$  electrolytic capacitor:

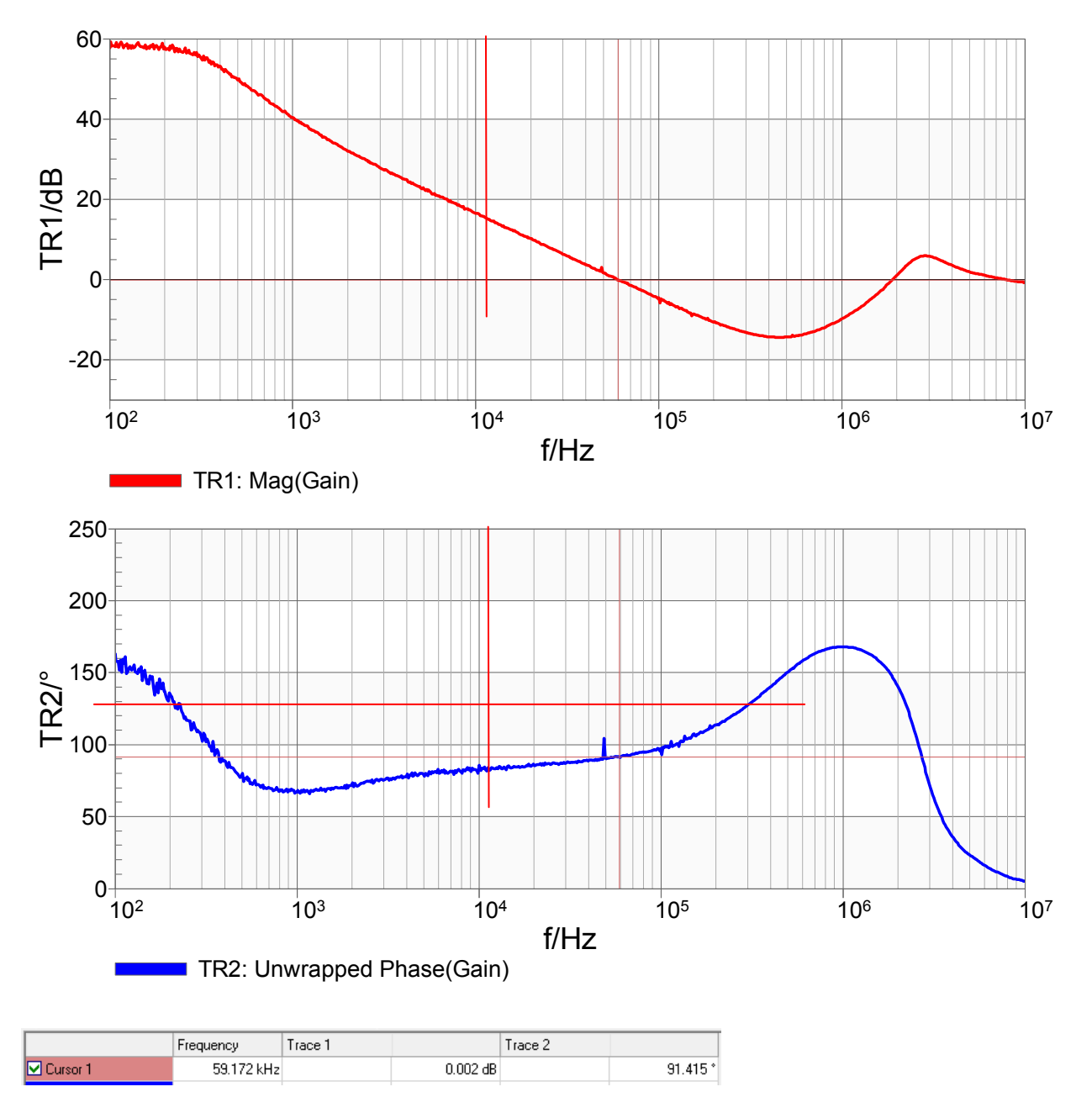

The loop gain Bode plot with a 100µF electrolytic capacitor shows a phase margin of  $\phi_m \approx 91.4$  ° at the crossover frequency of  $f_c \approx 59.2$  kHz.

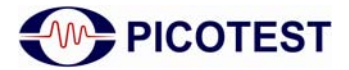

## 3.2 Output Impedance Measurement

Together with the PICOTEST J2111A Current Injector, the Bode 100 offers a simple and non-invasive method to measure the output impedance of a regulating system. The output impedance data provides a measurement of the phase margin without the need to inject a signal into the control loop. This is the only way to measure the phase margin of a fixed voltage regulator, where the control loop is not available for a traditional Bode measurement.

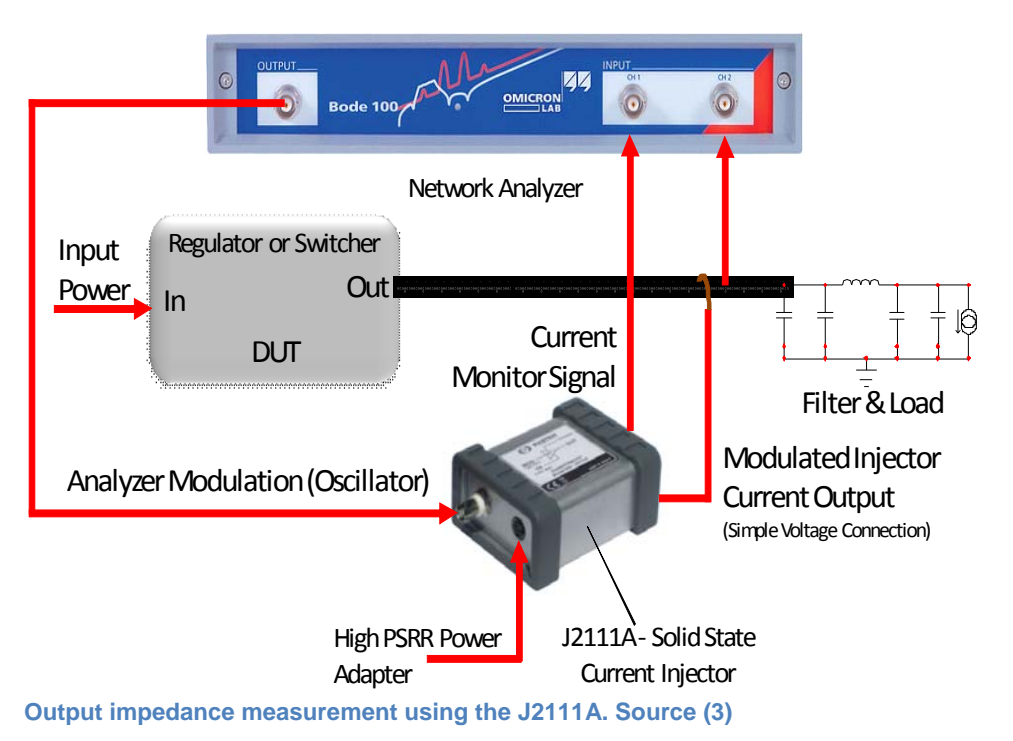

## 3.2.1 Measurement Setup

The figure above shows the basic measurement setup to measure the output impedance of a regulator system with the Bode 100 and the PICOTEST J2111A Current Injector. The output of the Bode 100 is connected to the modulation input of the J2111A (MOD). A signal at the input of the injector leads to a change in load current according to the input signal at a gain of 10mA/V.

The monitor output of the injector then delivers a voltage signal that is proportional to the current flowing through the injector output (1A = 1V).

This signal is measured at channel 1 of the Bode 100. The output voltage is measured using a 1:1 probe with channel 2. Performing a gain measurement with an external reference leads to the output impedance:

$$\frac{V_{ch2}}{V_{ch1}} \triangleq \frac{V_{out}}{I_{out}} \triangleq Z_{out}$$

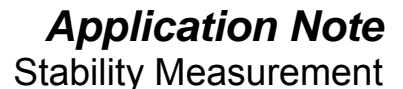

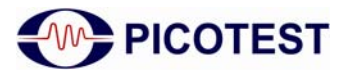

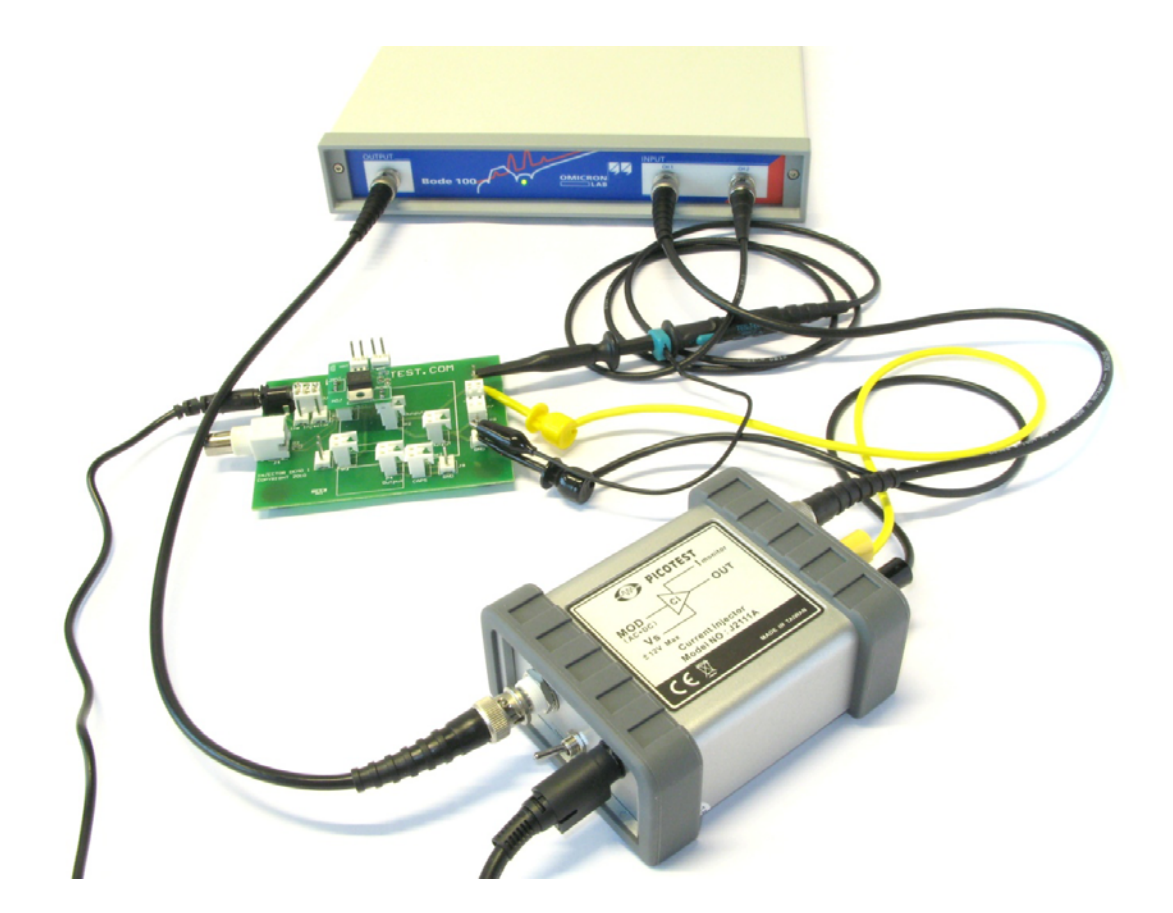

Output impedance measurement example

## 3.2.2 Device Setup

## **Current Injector J2111A:**

The positive bias of the Current Injector has to be switched on (+bias) as the Bode output voltage does not have an offset, and the LM317 is a positive voltage regulator. The positive bias will provide a 25mA offset current, allowing the Current Injector to operate in class "A" mode. For best performance, the output wires from the J2111A should be twisted or a coax. They are shown here untwisted for clarity.

#### Bode 100:

The Bode 100 is set up as follows:

| Measurement Mode:   | Frequency Sweep Mode |
|---------------------|----------------------|
| Start Frequency:    | 100 Hz               |
| Stop Frequency:     | 10 MHz               |
| Sweep Mode:         | Logarithmic          |
| Number of Points:   | 201                  |
| Receiver Bandwidth: | 3 Hz                 |
| Attenuator 1 &2:    | 0 dB                 |
| Level:              | 0 dBm                |
|                     |                      |

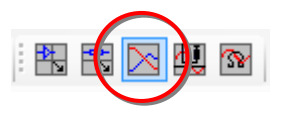

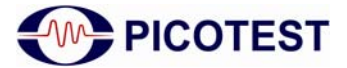

# Application Note

**Stability Measurement** 

To switch on the external reference, start the device configuration window and click on the external reference switch symbol.

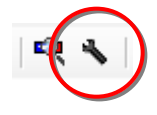

In addition, the input impedance of channel 1 has to be set to  $50\Omega$ , while channel 2 stays in high impedance mode:

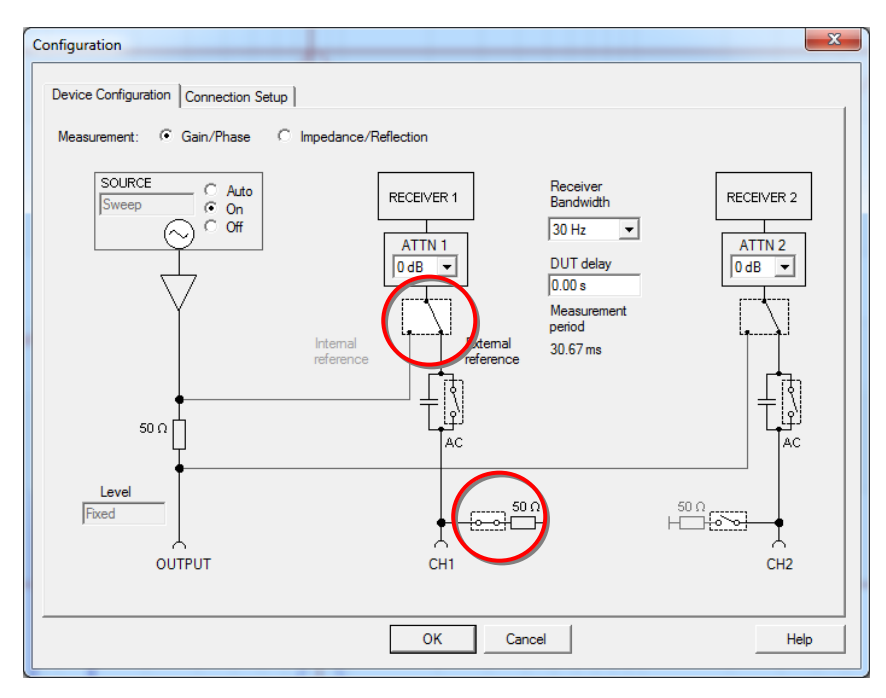

The Trace 1 and 2 settings are as follows:

| - 🔽 1 | Frace 1 (TR1) – |                                                             | - 🔽 Trace 2 (TR | 2) - |                                                             |
|-------|-----------------|-------------------------------------------------------------|-----------------|------|-------------------------------------------------------------|
|       | Color           | -                                                           |                 | olor | -                                                           |
| 45    | Measurement     | Gain 💌                                                      | Measuren        | ent  | Gain 💌                                                      |
|       | Display         | IData 🔻                                                     | Dis             | olav | Data 🔻                                                      |
|       | Format          | Mag(dB) 💌                                                   | For             | mat  | Tg 💌                                                        |
|       | Ymax            | 20.00 dB                                                    | Y               | nax  | 100.00 µs                                                   |
|       | Ymin            | -100.00 dB                                                  | Y               | min  | 0.00 s                                                      |
|       | Y-Scale:        | <ul> <li>Lin</li> <li>Log TR1</li> <li>Log  TR1 </li> </ul> | Y-So            | ale: | <ul> <li>Lin</li> <li>Log TR2</li> <li>Log  TR2 </li> </ul> |
|       | Data-           | >Memory                                                     |                 | ata- | ->Memory                                                    |
| Main  | Advanced        |                                                             | Main Advance    | d    |                                                             |

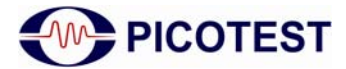

## 3.2.3 Phase Margin Calculation:

According to reference (4) the phase margin  $\varphi_m$  is related to the quality factor Q by:

$$Q = \frac{\sqrt{\cos\varphi_m}}{\sin\varphi_m}.$$

The quality factor at the crossover frequency can be calculated by  $Q = \pi f T_g$ . Hence, the phase margin at the crossover frequency can be calculated from an output impedance measurement using the above relationships.

The Bode Analyzer Suite supports the phase margin calculation from the output impedance measurement. To enable this function, the "Cursor Calculations" can be activated. The "Enable Cursor Calculations" checkbox can be found under Tools  $\rightarrow$  Options.

| Trace Tools Help | Options X                                                            |
|------------------|----------------------------------------------------------------------|
| Options          | Startup Configuration Measurement CSV Export  <br>Measurement        |
|                  | Measurement Range 10 Hz - 40 MHz     Measurement Range 1 Hz - 40 MHz |
|                  | (increased calibration time)                                         |
|                  | OK Cancel Help                                                       |

If the cursor calculations are enabled, they can be activated by right clicking in the cursor area of the Bode Analyzer Suite, as shown in the figure below:

|             | Frequency | Trace 1 |    |                     | Trace 2 |                  |                      |   |
|-------------|-----------|---------|----|---------------------|---------|------------------|----------------------|---|
| Cursor 1    | 7.870 kHz |         | Ж  | Cut                 |         |                  | 96.876 μs            |   |
| Cursor 2    |           |         | Ē, | Сору                |         | 4                | 5                    |   |
| delta C2-C1 |           |         | Ē  | Paste               |         |                  |                      |   |
|             |           |         | Ħ  | Cursor Calculations |         | ₽ <sub>m</sub> F | hase Margin Cursor 1 | > |
|             |           | L       | _  |                     |         | ₽ <sub>m</sub> F | hase wargin Cursor 2 | F |
|             |           |         |    |                     | 3       | E F              | Hide Calculation Row |   |
|             |           |         |    |                     |         |                  |                      | _ |

Activating the cursor calculation leads to an additional line in the cursor table showing the results of the calculations:

|                 | Frequency | Trace 1 |           | Trace 2 |       |           |
|-----------------|-----------|---------|-----------|---------|-------|-----------|
| 🗹 Cursor 1      | 7.943 kHz |         | -4.773 dB |         |       | 96.307 μs |
| Cursor 2        |           |         |           |         |       |           |
| delta C2-C1     |           |         |           |         |       |           |
| Phase Margin C1 | 7.943 kHz |         |           |         | 2.403 | 22.736 °  |
|                 |           |         | Q /       | PM      | 1     |           |

#### Note:

The phase margin calculation is only available if one trace measurement format is set to  $T_g$  (group delay).

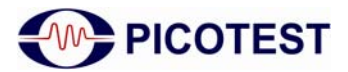

## 3.2.4 Measurement

First we measure the phase margin with the tantalum output capacitor. Starting a single sweep leads to the following measurement result:

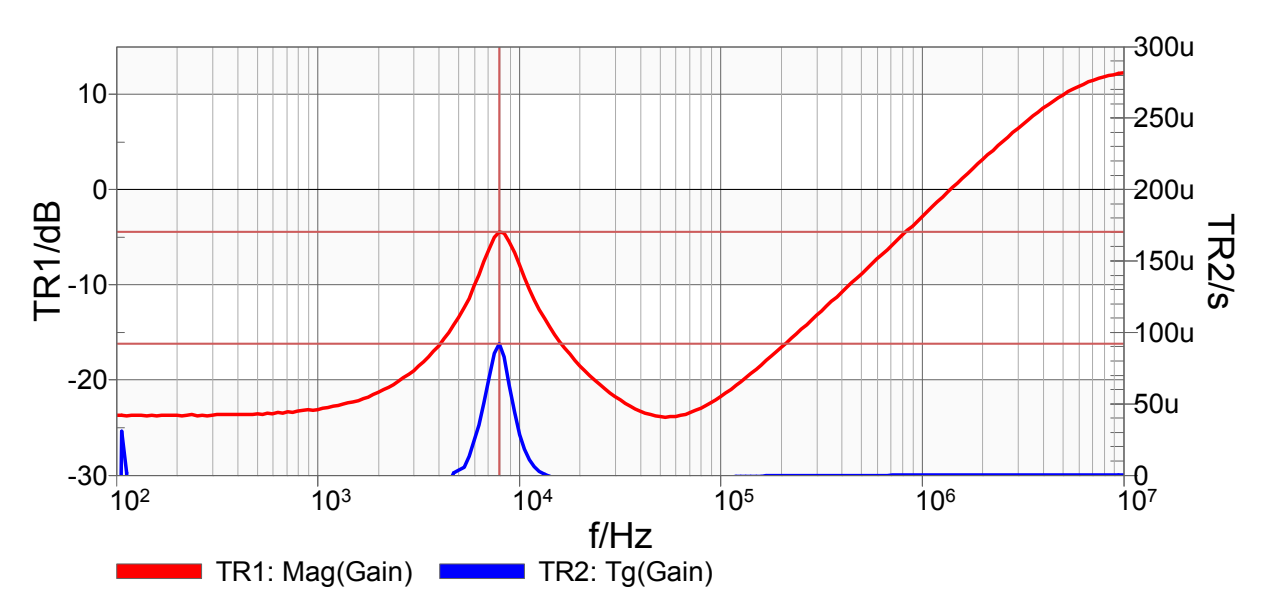

Setting the cursor to the resonance peak in the output impedance leads to the crossover frequency and the calculated phase margin which are displayed in the cursor table:

The output impedance measurement with a 100µF tantalum capacitor shows a phase margin of  $\varphi_m \approx 23.1^{\circ}$  at the crossover frequency of  $f_c \approx 8.1 \text{ kHz}$ . These results are in agreement with the results from the loop gain measurement ( $\varphi_m \approx 21.8^{\circ}$  and  $f_c \approx 8.3 \text{ kHz}$ ).

Note: the group delay,  $T_g$ , is calculated by numerical differentiation. Choosing the right combination of the number of points and the receiver bandwidth can improve the result quality significantly. Next, we connect the electrolytic capacitor to the output and restart the measurement.

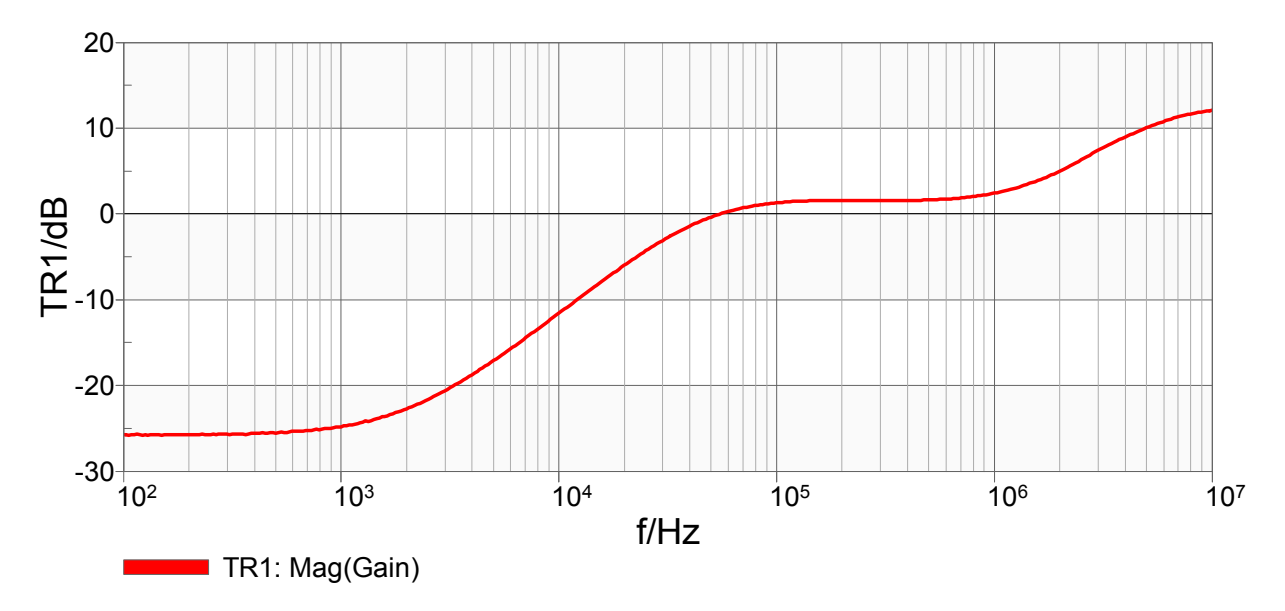

The aluminum capacitor has a very high ESR, which results in high damping. As the phase margin is >71°, the damping is very high, and no resonance peak appears.

This output impedance therefore shows a very stable system with high damping and the display indicates a phase margin of  $\varphi_m > 71^{\circ}$ .

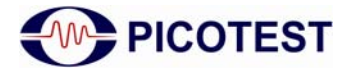

## 3.3 Equivalent Series Resistance

The great difference in stability of the system is caused by the different ESR's of the output capacitors.

The ESR of the two capacitors is shown in the following figures. The measurements were performed using the Bode 100 with the B-WIC impedance adapter (see also (5)). The tantalum capacitor has a very low resistance of about  $50m\Omega$  in the vicinity of the crossover frequency. The electrolytic capacitor has a series resistance of about  $1.5\Omega$ .

ESR of capacitor 1 (tantalum capacitor):

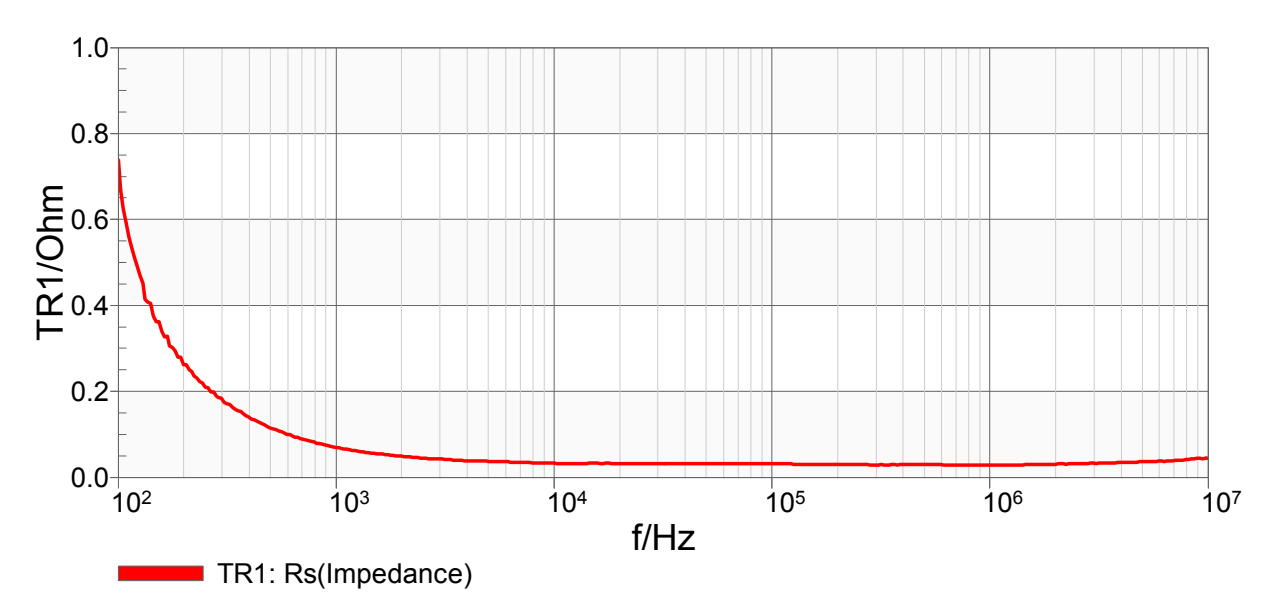

ESR of capacitor 2 (electrolytic capacitor):

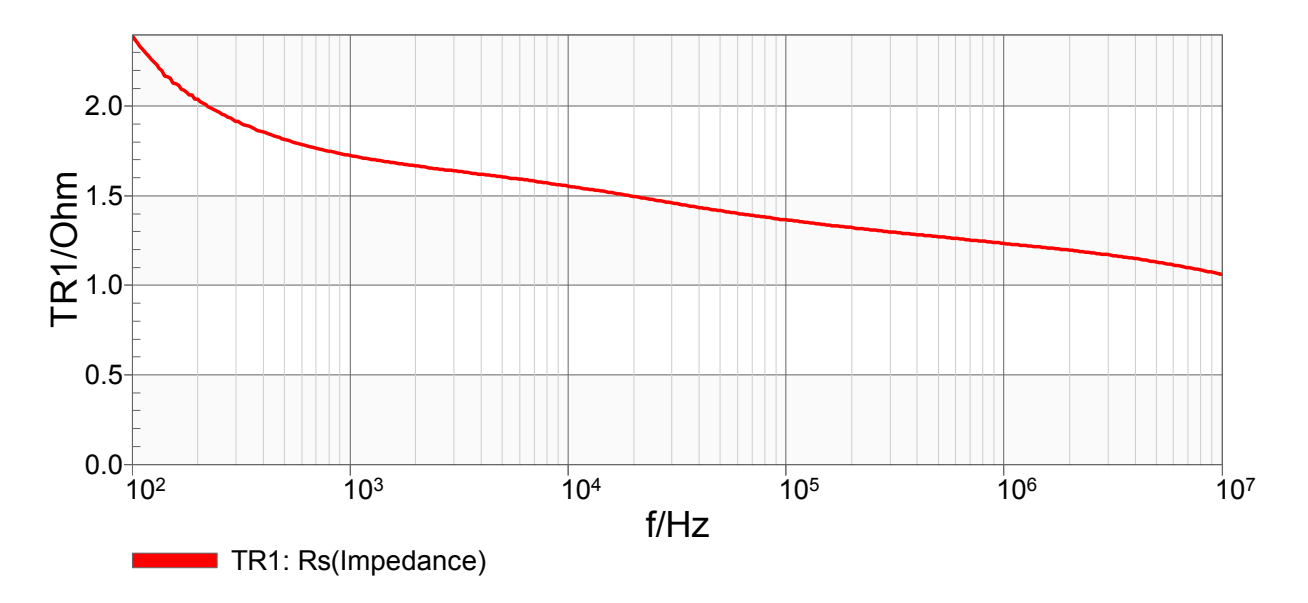

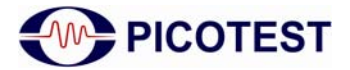

## 3.4 Step Load Response

The same measurement setup used for the output impedance measurement can also be used to measure the step load response. The Bode 100 output has to be replaced with a function generator, and the inputs with an oscilloscope.

The chosen step size is 10 mA around the 25 mA operation point.

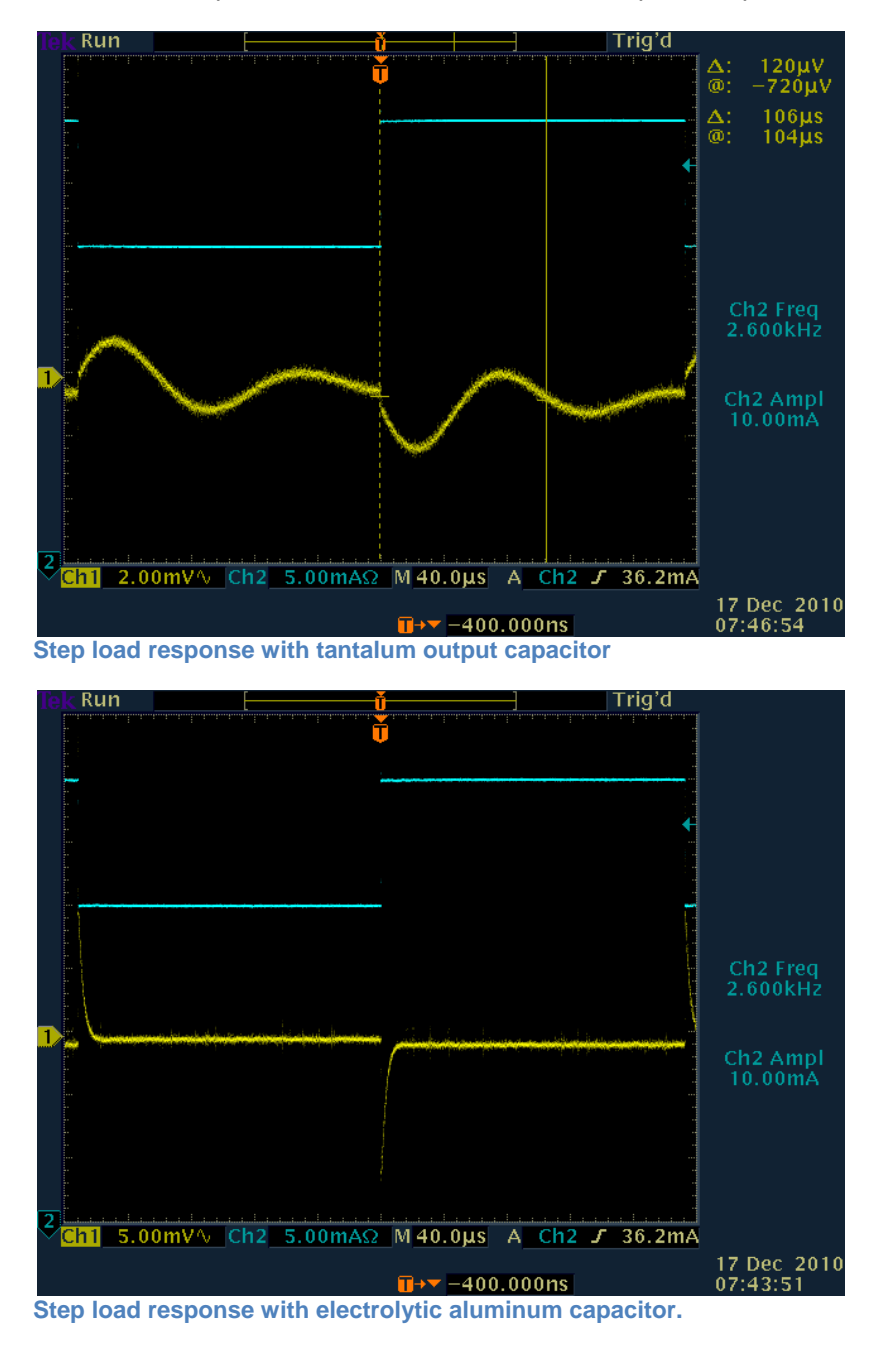

The step load response shows that the electrolytic capacitor suppresses ringing. The measurement with the tantalum capacitor shows ringing at a frequency of about

$$f = \frac{1}{T} = \frac{1}{106 \,\mu \text{s}} \approx 9.4 \,\text{kHz}$$

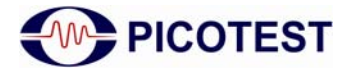

# 4 Conclusion

The Bode 100 can be used to measure a traditional Bode response as well as a non-invasive output impedance measurement when combined with the PICOTEST J2111A Current Injector. The non-invasive measurement has been shown to be in excellent agreement with the traditional measurement, offering a simple and reliable method to evaluate the stability of voltage regulators without breaking the feedback loop.

The non-invasive method, therefore, allows the stability of regulators to be assessed when the feedback loop is not accessible, as in the case of a fixed voltage regulator.

In addition, it can be seen that the equivalent series resistance has a very high influence on the stability of the voltage regulator. As the ESR is not always specified in the high frequency range, it can be useful to measure the ESR. The Bode 100 with the impedance adapters offers an easy way of measuring the ESR.

## **References:**

- 1. OMICRON Lab. www.omicron-lab.com/application-notes. Measurement of DC/DC converters with Bode 100. [Online] 2009.
- 2. Picotest. Voltage Regulator Test Standard. Version 1.0c. 2010.
- 3. Network Analyzer Signal Levels Affect Measurement Results. Steven M. Sandler, Tom Boehler, Charles Hymowitz. Power Electronics Technology, 2011, Vol. 37.
- 4. Picotest. Signal Injector Documentation. Version 1.0c. 2010.
- 5. Erickson, Robert W. and Maksimovic, Dragan. Fundamentals of Power Electronics. s.l.: Springer, 2004.
- 6. OMICRON Lab. Capacitor ESR Measurement Application Note. www.omicronlab.com/application-notes. 2010.